## < ZOOM によるWEB面会について >

~ ご家族の皆様へ ~

WEB面会について、ご来院いただいて行う従来のWEB面会に加えて、ZOOM(スマ ートフォンやパソコン等によるWebを通しての通話サービス)を活用したWEB面会を開 始いたします。ご自宅からでもWEB面会(予約制)が可能になりますので、是非ご利用く ださい。不明な点等は、ご遠慮なくお問合せください。

【操作手順】

 ZOOM アプリをインストールする ※サインイン (アカウント登録) をしなくても利用できますので、 インストール後は手 順2へ。 うまくいかない場合は Apple store または Google Play から 「zoom」 で検索して、 「ZOOM Cloud Meetings」 というアプリをインストールしてください。

 

 面会でご使用になるスマートフォン、またはタブレットで下記QRコードを読み取り 面会ルームへ入ることが可能となります。

 \*ZOOM アプリを未インストールの場合、インストール画面となりますので事前の設定をお勧めいたします。

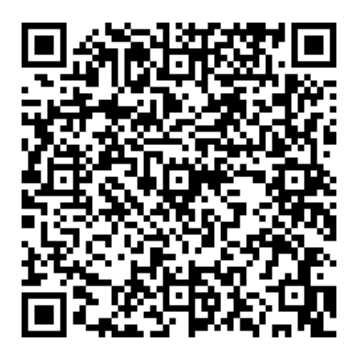

※PC からのアクセスの場合

https://zoom.us/j/2414195160?pwd=c1RTaWFIZTNaa1BjTIUvYzRDOW9yUT09

上記リンクまたは ZOOM ミーティング ID :241 419 5160 を検索ください

- 3. パスコード: 001 (数字三桁)で入室が可能となります。
- 4. 「名前を入力してください」 という表示が出たら、ご家族の氏名を入力し OK を押しま す。表示が出なければ次へ進みます。

- 5. 「ホストがこのミーティングを開始するまで待機しています」 という画面が表示されます ので、そのままお待ちください。
- 6. 防府リハビリテーション病院側でミーティング(オンライン面会)を許可すると画面が切 り替わります。
- カメラが起動し、ご自身が映ったら「ビデオ付きで参加」を押します iPhoneの場合は「インターネットを使用した通話」
   Androidの場合は「デバイスオーディオを介した通話」または「インターネット経由で 呼び出す」を押します

「通信を許可しますか?」「カメラへのアクセスを許可しますか」「マイクへのアクセスを許可しますか」などの表示出た場合は、「了解」「許可」「OK」を押してください。表示が出なければ次へ進みます。

- 8. オンライン面会が開始されます
- 9. 面会画面で面会中は、 左下もしくは右上にある「マイクマーク」が赤色のミュート解除の 表示の場合は、相手側に音声が伝わらない設定となっているため、タップして白黒の表示に なるように設定お願いします。

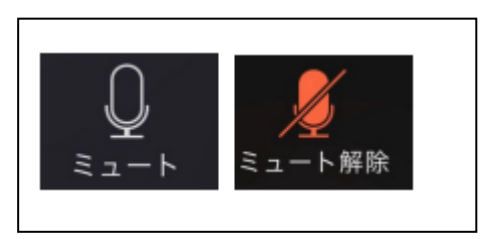

- 10. 面会終了時は、右上の「退出」をクリックすると終了します。
  - ※ 通信費用は自己負担となります。 通信容量を多く利用しますので Wi-Fi 環境、 または定額制で契約し ているスマートフォンやタブレットで行うことをお勧めします。
  - ※ z o o m インストールなどを起因とする通信機器のトラブルなどは、保証しかねますので自己責任のもとにご 使用ください。